Installazione ed avvio del laboratorio virtuale S-vLab Feature su Eclipse 3.5 (Galileo) Mac OS X 10.6 (Snow Leopard)

### 1. S-vLab

Il link di riferimento per l'a.a. 2009/2010 e': http://lia.deis.unibo.it/Courses/TecnologieSicurezzaAK/S-vLab.html

# 2. Download di Eclipse 3.5 (Galileo)

Nella presente guida si fa riferimento alla versione Cocoa 64 bit di Eclipse Galileo, scaricabile direttamente da http://www.eclipse.org/downloads/download.php? file=/technology/epp/downloads/release/galileo/SR2/eclipse-java-galileo-SR2-macosx-cocoax86\_64.tar.gz

## 3. Download di S-vLab Feature

Scaricare la versione feature del laboratorio virtuale S-vLab dal seguente link: http://lia.deis.unibo.it/Courses/TecnologieSicurezzaAK/S-vLab3.0\_Feature\_20081204.zip

#### 4. Download software aggiuntivo

I plugin menzionati nelle "Note per installazione" sono gia' tutti presenti nella versione 3.5 di Eclipse e quindi non e' necessario installarli.

I plugin mancanti sono "Ganymede Log4j" e "CBG-Editor" e possono essere scaricati dai seguenti link:

http://lia.deis.unibo.it/Courses/TecnologieSicurezzaAK/org.opfermann.ganymede\_0.9.2.zip http://lia.deis.unibo.it/Courses/TecnologieSicurezzaAK/cbg.editor\_1.2.6.jar

Per il completo funzionamento di S-vLab Feature e' necessario scaricare ed installare il provider BouncyCastle dal seguente link:

http://www.bouncycastle.org/download/bcprov-jdk16-145.jar

#### 5. Installazione di S-vLab Feature

A partire dalla versione 3.4 di Eclipse e' cambiata la modalita' di gestione dei plugin e delle feature. In particolare, bisogna copiare i file corrispondenti al componente che si vuole installare nella directory "dropins" presente nella root di Eclipse. Di seguito sono riportate le istruzioni per l'installazione:

- Scompattare il file "S-vLab3.0\_Feature\_20081204.zip"
- Copiare l'intera directory "S-vLab30\_Feature\_20081204" nella directory "dropins" di Eclipse
- Scompattare il file "org.opfermann.ganymede\_0.9.2.zip" e copiare il contenuto nella directory "dropins" di Eclipse

• Copiare il file "cbg.editor\_1.2.6.jar" nella directory "dropins" di Eclipse A questo punto, per verificare la corretta installazione del laboratorio, avviare Eclipse, andare in "Help->Install New Software" e cliccare su "What is <u>already installed</u>?". Verificare che nella lista sia presente la voce "S-vLab Feature", come in figura.

|                                    | Installed Software | Installation History | Features                          | Plug-ins | Configuration          |              |
|------------------------------------|--------------------|----------------------|-----------------------------------|----------|------------------------|--------------|
| Name                               |                    |                      | Version                           | Id       |                        |              |
| Eclipse IDE for Java EE Developers |                    |                      | 1.2.2.20100217-23:epp.package.jee |          |                        |              |
| िक S−vLab Feature                  |                    |                      | 1.0.0 it.unibo.pod.rcp.           |          | nibo.pod.rcp.feature.f | eature.group |
|                                    |                    |                      |                                   |          |                        |              |
|                                    |                    |                      |                                   |          |                        |              |
|                                    |                    |                      |                                   |          |                        |              |
|                                    |                    |                      |                                   |          |                        |              |
|                                    |                    |                      |                                   |          |                        |              |
|                                    |                    |                      |                                   |          |                        |              |
|                                    |                    |                      |                                   |          |                        |              |
|                                    |                    |                      |                                   |          |                        |              |

#### 6. Installazione del provider BouncyCastle

Come indicato nelle "Note per installazione" bisogna copiare il file "bcprov-jdk16-145.jar" nella directory *<JAVA\_HOME>/jre/lib/ext* e successivamente modificare il file "java.security" in *<JAVA\_HOME>/jre/lib/security*.

In Mac OS X, la directory </AVA\_HOME>/jre/ corrisponde a:

/System/Library/Frameworks/JavaVM.framework/Versions/CurrentJDK/Home/

Bisogna quindi copiare il provider nella directory

/System/Library/Frameworks/JavaVM.framework/Versions/CurrentJDK/Home/lib/ext

e modificare il file "java.security" presente nella directory

/System/Library/Frameworks/JavaVM.framework/Versions/CurrentJDK/Home/lib/security

Per ulteriori informazioni fare riferimento al file "Note per installazione", scaricabile dal link <u>http://lia.deis.unibo.it/Courses/TecnologieSicurezzaAK/installazione\_ed\_avvio.pdf.</u>